Journal of Scientific and Engineering Research, 2021, 8(4):218-227

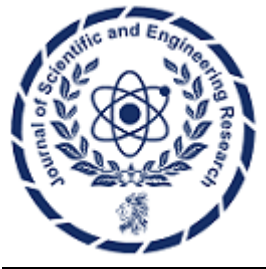

**Research Article** 

ISSN: 2394-2630 CODEN(USA): JSERBR

# **Optimizing Deployment: React with NodeJS Backend on Azure App Services**

## **Bhargav Bachina**

Abstract Deploying applications on managed platforms like Azure App Service offers convenience and scalability. Among its offerings, a Function App, Web App, or Logic App can be created under Azure App Services. For applications combining React with a Node.js backend, various deployment methods are available, with Azure App Service being a prominent choice. This paper explores the deployment of a React application with a Node.js backend on the Node.js runtime within Azure App Service. Beginning with prerequisites, it provides an example project and outlines the steps for creating the App Service with Node.js runtime, packaging the project, and deploying it using Local Git on App Service. Additionally, the paper includes demonstrations on monitoring logs and managing repository updates, concluding with a summary of key insights and conclusions drawn from the deployment process.

## Keywords React, Nodejs, Programming, Cloud Computing, Azure

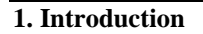

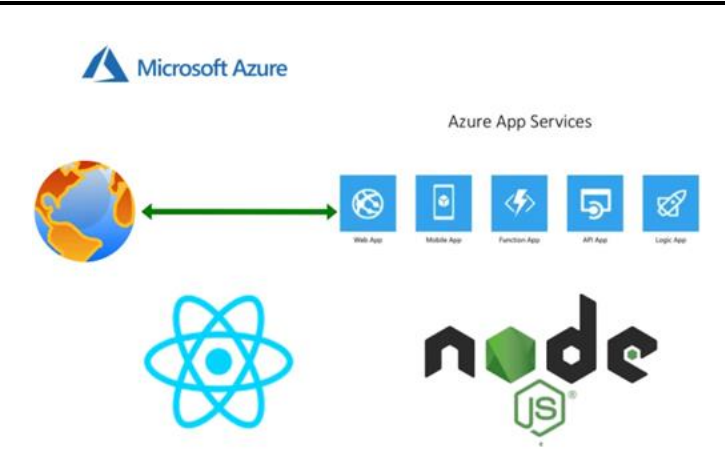

If you're considering deploying your application on a managed platform with customizable runtimes, Azure App Service emerges as a prime option. Within Azure App Services, you have the flexibility to create various types of applications, including function apps, web apps, and logic apps. For React applications paired with Node.js backends, multiple deployment methods are available, with Azure App Service being a notable choice.

In this article, we'll focus on deploying a React application with a Node.js backend on the Node.js runtime within Azure App Service. The process begins with packaging our application and then pushing the local Git repository to Azure App Services.

- Prerequisites
- Example Project

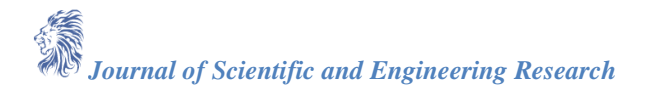

- Creating the App Service with NodeJS Runtime
- Package the Project
- Deploy With Local Git on App Service
- Demo
- How To See the Logs
- How To Clone and update the repo
- Summary
- Conclusion

## 2. Prerequisites

If you are new to React, please go through the below link on how to develop and build the React project with NodeJS backend.

• How To Develop and Build React App with NodeJS (https://medium.com/bb-tutorials-and-thoughts/how-to-develop-and-build-react-app-with-nodejs-bc06fa1c18f3)

The other prerequisites to this post are that how to package your React with NodeJS Backend for the deployment. Here is the link to go through and understand it better.

• Packaging Your React App With NodeJS Backend For Production (https://medium.com/bb-tutorialsand-thoughts/packaging-your-react-app-with-nodejs-backend-for-production-7ddae2b84f1b)

## **Microsoft Azure Account**

You should have a Microsoft Azure Account. You can get a free account for one year. You should see the below screen after you log in.

• Azure Account (https://azure.microsoft.com/en-us/free/)

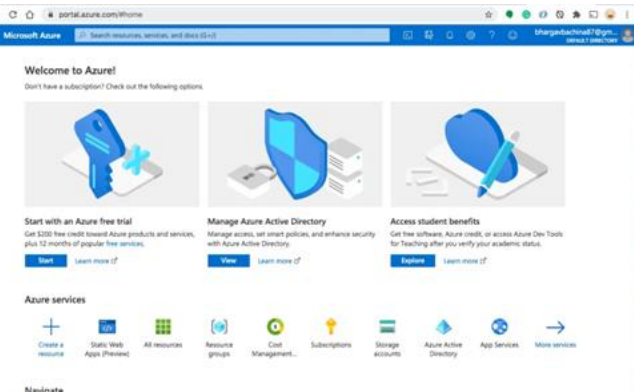

Figure 1: Azure Home Screen

You need to create a subscription for your account. The most common is Pay as You Go subscription.

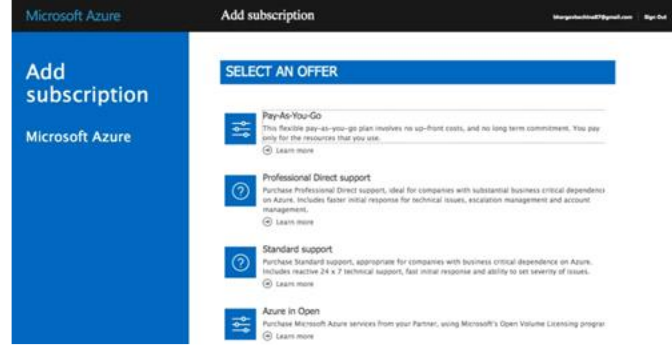

Figure 2: Subscription Offers

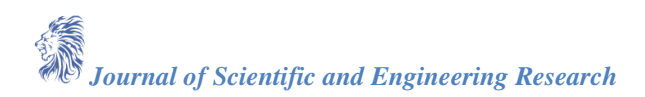

| Subscriptions Ø                                                             |                                                                                           |                                          |                      |                                       |                     | ×  |
|-----------------------------------------------------------------------------|-------------------------------------------------------------------------------------------|------------------------------------------|----------------------|---------------------------------------|---------------------|----|
| + ADI                                                                       |                                                                                           |                                          |                      |                                       |                     |    |
| View list of subscriptions for which<br>Showing subscriptions in bachina it | you have role-based access control (RBAC)<br>inectory. Don't see a subscription? Switch a | permissions to manage Azure<br>Insciones | exources. To view si | deceptions for which you have billing | g access, sick free |    |
| My role 🗇                                                                   |                                                                                           | 9                                        | atas 🔅               |                                       |                     |    |
|                                                                             |                                                                                           |                                          | 1 satisfiest         |                                       |                     |    |
| a reacted                                                                   |                                                                                           |                                          |                      |                                       |                     |    |
| Apply                                                                       |                                                                                           |                                          |                      |                                       |                     |    |
| Apply<br>Realing 1 of 7 subscriptions                                       | Row only subscriptions selected in the gla                                                | tual subscriptions litter ()             |                      |                                       |                     |    |
| Powerg 1 of 7 subscriptions                                                 | Show only subscriptions selected in the ga                                                | dual subscriptions litter ()             |                      |                                       |                     |    |
| Acciv<br>Acciv<br>Souring 1 of 7 subscriptions.                             | Show only subscriptions selected in the ga                                                | tal subscriptions liker ()<br>74         | My role              | 1. Current cost                       | Sunue               | 1. |

Figure 3: Pay-As-You-Go Subscription

You need a subscription to be associated with your tenant so that all the cost is billed to this subscription.

## 3. Example Project

This is a simple project which demonstrates developing and running React application with NodeJS. We have a simple app in which we can add users, count, and display them at the side, and retrieve them whenever you want. https://miro.medium.com/v2/resize:fit:1400/0\*6qSTrDIbiqKa888H.gif

As you add users we are making an API call to the NodeJS server to store them and get the same data from the server when we retrieve them. You can see network calls in the following video.

https://miro.medium.com/v2/resize:fit:1400/0\*9E35yzyet5ECP7B1.gif

Here is a GitHub link to this project. You can clone it and run it on your machine.

// clone the project git clone <u>https://github.com/bbachi/react-nodejs-app-services.git</u>
// strat the apicd api
npm install
npm run dev
// start the react appcd my-app
npm install
npm start

## 4. Creating the App Service with NodeJS Runtime

You need to create a web app service before deploying our application with Local git. Let's do it with the portal. You need to go to the App Services and create a web app with NodeJS runtime as below. Make sure you select the right resource group.

| Microsoft Azure              |    | P Search resources, se                                                                                            | rvices, and docs (G+/)                                                                                                    |                       |
|------------------------------|----|----------------------------------------------------------------------------------------------------|----------------------------------------------------------------------------------------------------|-----------------------|
| forme > App Services >       |    |                                                                                                    |                                                                                                    |                       |
| App Services                 | к. | Create Web App                                                                                                    |                                                                                                    |                       |
| + Add 🔘 Manage view 🗸 \cdots |    | App service web Apps lets you quic<br>any platform. Meet rigorous perform<br>platform to perform infrastructure m | ky build, deploy, and scale enterprise-grade web, model, and<br>rance, scalability, security and compliance requirements while<br>aintenance. Learn more IS | using a fully managed |
| iter for any field           |    | Project Details                                                                                                   |                                                                                                    |                       |
| ame 1.                       |    | Select a subscription to manage dep                                                                               | loved resources and costs. Use resource groups like folders to                                                                                              | organize and manage   |
| him toda ani                 |    | all your resources.                                                                                               |                                                                                                    |                       |
| line to one dama             |    | Subscription * 📀                                                                                                  | Pay-As-You-Go                                                                                                    | ~                     |
| yava-m-app-demo              |    | Bergura Group * (i)                                                                                               | m annanirer demo                                                                                                    | ~                     |
|                              |    | Resource Group - O                                                                                                | Create new                                                                                                    |                       |
|                              |    |                                                                                                    |                                                                                                    |                       |
|                              |    | Instance Details                                                                                                  |                                                                                                    |                       |
|                              |    | Name *                                                                                                    | react-nodejs-runtime                                                                                                    | ~                     |
|                              |    |                                                                                                    |                                                                                                    | .azurewebsites.net    |
|                              |    | Publish *                                                                                                    | Code     Docker Container                                                                                                    |                       |
|                              |    | Runtime stack *                                                                                                   | Node 14 LTS                                                                                                    | ~                     |
|                              |    | Operating System *                                                                                                | Linux      Windows                                                                                                    |                       |
|                              |    | Region *                                                                                                    | Central US                                                                                                    | ~                     |
|                              |    |                                                                                                    | Not finding your App Service Plan? Try a different                                                                                                    | region.               |
|                              |    | App Service Plan                                                                                                  |                                                                                                    |                       |
|                              |    | App Service plan pricing tier determinent Learn more 13                                                           | ines the location, features, cost and compute resources associ                                                                                              | ated with your app.   |
|                              |    | Linux Plan (Central US) * 💿                                                                                       | ASP-rgappservicesdemo-actd (P1v2)                                                                                                    | ~                     |
|                              |    |                                                                                                    | Create new                                                                                                    |                       |
|                              |    | Sku and size *                                                                                                    | Premium V2 P1v2<br>210 total ACU, 3.5 GB memory                                                                                                    |                       |
|                              |    |                                                                                                    |                                                                                                    |                       |
|                              |    |                                                                                                    |                                                                                                    |                       |

Figure 4: Creating a web app with NodeJS Runtime

On the next screen, you have a choice to enable or disable the Continuous Deployment. If you enable it you have to give your GitHub repository you should disable it for this post.

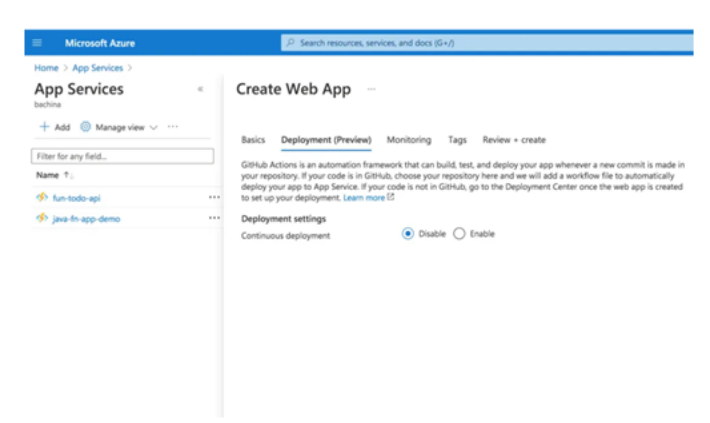

Figure 5: Deployment

Finally, review and create the App Service.

|                         | P Search resources, services, and docs (G+/) |                                         |  |  |
|-------------------------|----------------------------------------------|-----------------------------------------|--|--|
| me > App Services >     |                                              |                                         |  |  |
| op Services «           | Create Web App                               |                                         |  |  |
| • Add 💿 Manage view 🗸 … | Basics Deployment (Preview)                  | Monitoring Tags Review + create         |  |  |
| er for any field        |                                              |                                         |  |  |
| me T.                   | Summary                                      |                                         |  |  |
| fun-todo-api +          | S Web App<br>by Microsoft                    |                                         |  |  |
| java-fn-app-demo ***    | Details                                      |                                         |  |  |
|                         | Subscription                                 | bc5fbeca-2e67-4bfb-85bb-58480ab3bb30    |  |  |
|                         | Resource Group                               | rg-appservices-demo                     |  |  |
|                         | Name                                         | react-nodejs-runtime                    |  |  |
|                         | Publish                                      | Code                                    |  |  |
|                         | Runtime stack                                | Node 14 LTS                             |  |  |
|                         | App Service Plan                             |                                         |  |  |
|                         | Name                                         | ASP-rgappservicesdemo-acfd              |  |  |
|                         | Operating System                             | Linux                                   |  |  |
|                         | Region                                       | Central US                              |  |  |
|                         | SKU                                          | Premium V2                              |  |  |
|                         | Size                                         | Small                                   |  |  |
|                         | ACU                                          | 210 total ACU                           |  |  |
|                         | Memory                                       | 3.5 GB memory                           |  |  |
|                         | Monitoring                                   |                                         |  |  |
|                         | Application Insights                         | Not enabled                             |  |  |
|                         | Deployment (Preview)                         |                                         |  |  |
|                         | Continuous deployment                        | Not enabled / Set up after app creation |  |  |
|                         |                                              |                                         |  |  |

Figure 6: Review and Create

Once you click on the create button you would see the deployment successful screen.

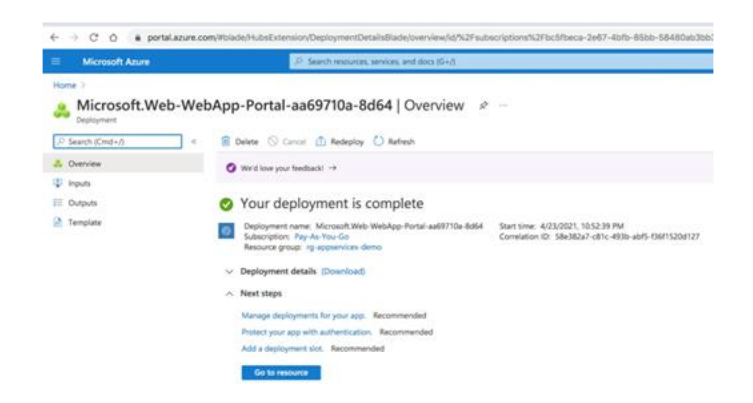

Figure 7: Deployment Successful

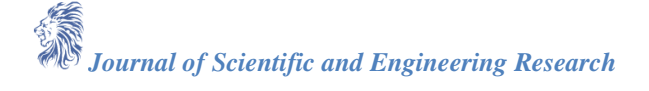

Click on the Go to resource button and find the URL below.

| III / Michaelt Atum              | 10                     | Search mournel, territris, and place | finit.                                             |                    |                                                                                                    | 10 A 🔍                                     | 0 ? O Magata                           |
|----------------------------------|------------------------|--------------------------------------|----------------------------------------------------|--------------------|----------------------------------------------------------------------------------------------------|--------------------------------------------|----------------------------------------|
| react-nodejs-runt<br>her texts   | ime +                  |                                      |                                                    |                    |                                                                                                    |                                            |                                        |
| 2 Danier                         | A Reading              | the state of the                     | <ul> <li>O Museu - K. On Stream h</li> </ul>       | ten i 2 Main parte | The Party                                                                                                    | and the prior sector                       |                                        |
| E Artholy log                    | Assure your therap     | in a second time share               |                                                    |                    |                                                                                                    | Trips (Tear's rolling runtime and          | resetuies net                          |
| Access instant 1884              | Total                  | Arring                               |                                                    | -                  | white Charite                                                                                                    | Not Configured                             |                                        |
| fam                              | happing                | East LA.                             |                                                    |                    | e bernik Ner                                                                                                    | Alf - passes in the line of the li         | Phil 15                                |
| Concession and address on Theory | Subscription (Changel) | : Pag Au Hau Ein                     |                                                    | 111                | 1997/bigling-hand communities ( inseed modeling increasing distance)<br>1929 - Increasing ( )<br>1939 - Increasing ( )<br>1939 - Increasing ( |                                            |                                        |
|                                  | Subscription III       | 1000wordel7-005-8330 18403           | etenti                                             | PD                 |                                                                                                    |                                            |                                        |
| Earth (perma)                    |                        |                                      |                                                    | 19                 | PL hadowne                                                                                                    | Ppi-/www.prod.klu.187.8p.az                | present of the advision of physics was |
| aployment.                       | Tegs prompt            | Crus new to and legs                 |                                                    |                    |                                                                                                    |                                            |                                        |
| General                          | (B) Descent of a       | the soldiers                         | a manufactor                                       |                    | O and hereit                                                                                                    | Annual Contractor                          |                                        |
| Continuent data                  | Parente                | And and the distribution of the      | Approximiting the first pay which and degrees with |                    | Ana Servey of                                                                                                    | tale generates includes for improving data | An Improving and                       |
| Destaurant Carter                |                        |                                      | 1000                                               |                    | one served by the                                                                                                    | ethers, printly and report to play said    |                                        |
|                                  |                        |                                      |                                                    |                    |                                                                                                    |                                            |                                        |
| f cuiteseen                      | min for                |                                      | Data in                                            |                    | Data Dat                                                                                                    |                                            |                                        |
| Admittation                      |                        |                                      |                                                    |                    |                                                                                                    |                                            |                                        |
| A REAL PROPERTY AND A            |                        |                                      |                                                    |                    |                                                                                                    |                                            |                                        |
|                                  | 28                     |                                      |                                                    |                    | 10                                                                                                    |                                            |                                        |
| Approxim Paryna                  |                        |                                      |                                                    |                    | -                                                                                                    |                                            |                                        |
| doubly .                         |                        |                                      |                                                    |                    | 10                                                                                                    |                                            |                                        |
| P. Bachupp                       |                        |                                      |                                                    |                    | 44                                                                                                    |                                            |                                        |
| Euton-donains                    |                        |                                      |                                                    |                    |                                                                                                    |                                            |                                        |

Figure 8: App running on App services.

## 5. Package the Project

We don't have to package the project for this deployment. If you are maintaining two package.json files for React and NodeJS respectively as below you need to build the Vue project.

| N       | ✓ REACT-NODEJS-APP-SERVICES      | C+ C+ C @   |
|---------|----------------------------------|-------------|
| \$      | ✓ my-app                         |             |
|         | > public Beact                   |             |
| B       | > src                            | •           |
| 1000    | <ul> <li>♦ .gitignore</li> </ul> | U           |
| д       | 1) package-lock ison             | U           |
| <i></i> | 1) package.json                  | U           |
| 0.075   | ① README.md                      | U           |
| RIE     | ♦ aitianare                      | 10          |
|         | 1) package.json NOGe             | <b>JS</b> U |
| A       | README.md                        |             |
|         | 15 server.js                     | U           |
| die     |                                  |             |
|         |                                  |             |
|         |                                  |             |
|         |                                  |             |
|         |                                  |             |
|         |                                  |             |
|         |                                  |             |
|         |                                  |             |
|         |                                  |             |
|         |                                  |             |
|         |                                  |             |
|         |                                  |             |
|         |                                  |             |

Figure 9: Separate Package.json

## A. React

First, run the following command by changing into the my-app directory to build the React project. npm run build

It compiles the project and puts all the build assets under the folder called *build*.

| Bhargavs-Ma                | cBook-Pro:my-app bhargavbachinas npm run build                                           |
|----------------------------|------------------------------------------------------------------------------------------|
| > my-app@0.<br>> react-scr | 1.0 build /Users/bhargavbachina/Projects/React/react-nodejs-app-services/my-approx build |
| Creating an                | optimized production bulld                                                               |
| Browserslis                | t: caniuse-lite is outdated. Please run:                                                 |
| npx browser                | slist@latestupdate-db                                                                    |
| Compiled wi                | th warnings.                                                                             |
| ./src/compo                | nents/DisplayBoard.jg                                                                    |
| Line 5:11                  | : 'headerStyle' is assigned a value but never used <u>no-unused-vars</u>                 |
| Search for                 | the <u>keywords</u> to learn more about each warning.                                    |
| To ignore,                 | add // eslint-disable-next-line to the line before.                                      |
| File sizes                 | after gzip:                                                                              |
| 42.39 KB                   | <pre>build/static/js/2.67718093.chunk.js</pre>                                           |
| 22.47 KB                   | build/static/cs/2.a73c1093.chunk.css                                                     |
| 1.95 KB                    | build/static/js/anin.c300593.chunk.js                                                    |
| 770 B                      | build/static/js/runtime-main.768e090.js                                                  |
| 399 B                      | build/static/cs/main.1417981.chunk.css                                                   |
| The project                | was built assuming it is hosted at /.                                                    |
| You can con                | trol this with the homepage field in your package.json.                                  |
| The build f                | older is ready to be deployed.                                                           |
| You may ser                | ve it with a static server:                                                              |
| npm insta                  | ll -g serve                                                                              |
| serve -s                   | build                                                                                    |
| Find out mo                | re about deployment here:                                                                |
| bit.ly/CR                  | A-deploy                                                                                 |
|                            | and an end of the second states and a                                                    |

Figure 10: Building the Project

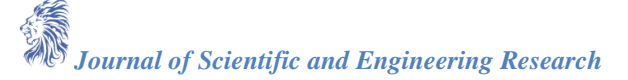

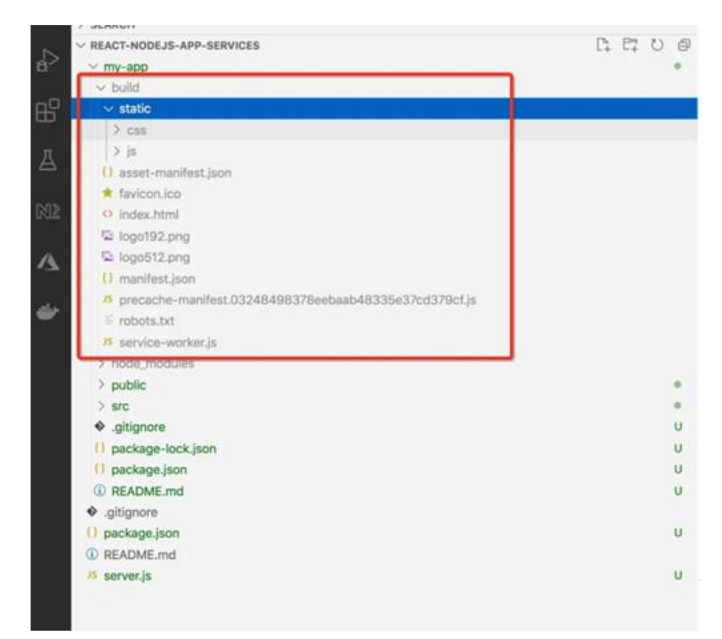

Figure 11: npm run build

## **B. NodeJS Server**

We are deploying the whole project on nodejs runtime and when it comes to the NodeJS server you should run on port *8080 and you need to serve React assets from the build we generated in the above step.* 

https://gist.github.com/bbachi/2066119acd68b98f2876241c525d064a#file-server-js

We need to use express.static to serve React static assets as above. Make sure you have the start command in the package.json as below. App services run the command npm start by default.

https://gist.github.com/bbachi/e32f8c76a7898d2731da3b73cc773f1b#file-package-json

## 6. Deploy with Local Git on App Service

We have created the app services and went through the structure of the project. It's time to deploy this with the local git server. If you go to the deployment center of the app service that we created above. We have three options, one of them is local git.

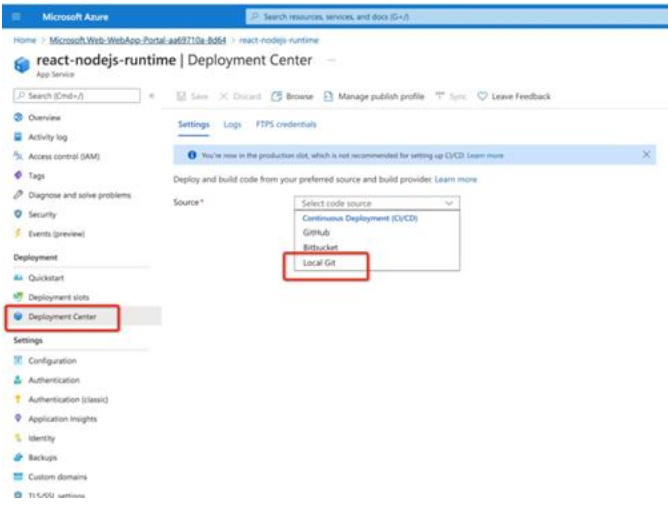

Figure 12: Local Git

First, you need to set the username and password to push the code. az webapp deployment user set --user-name <username> --password <password>

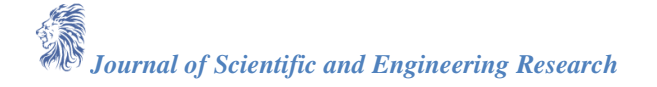

Since you already created an App Service, and we need to run the following command to add it to the existing app service.

az webapp deployment source config-local-git --name react-nodejs-runtime --resource-group rg-appservices-demo If you want to create an App Service from the AZ CLI there is another command for that. You can go through the Azure Docs for that.

| Bhargavs-MacBook-Pro:react-nodejs-app-services<br>esource-group rg-appservices-demo | bhargavbachina\$  | az webapp  | deployment | source config- |
|-------------------------------------------------------------------------------------|-------------------|------------|------------|----------------|
| {                                                                                   |                   |            |            |                |
| "url": "https://bb5000@react-nodejs-runtime.                                        | scm.azurewebsites | .net/react | -nodejs-ru | ntime.git"     |
| }<br>Phonese MarDack Pressest andaja and annian                                     | hhanna hashi ast  |            |            |                |
| Figure 13: az w                                                                     | vebapp dep        | loyme      | nt         |                |

Once the above command is completed, you need to run this command to add a Git remote using the URL you got from your app.

git remote add azure <url>

Finally, run this command to push the changes and you can see the logs below. Make sure you create a master branch. If you are on a different branch called main, run the following commands.

- // create a master branchgit checkout -b master main
- // add and commitgit add .git commit -m "initial commit"

// pushgit push azure master

| remote: added /oo packages from 4/4 contributors and audited /by packages in 0/.0955                                                                                                    |
|----------------------------------------------------------------------------------------------------|
| remote: npm wake notsup sampling optional oppined; unsupported platform for iseventsel.2.13; wanted t os : d                                                                                                    |
| to to a linux , att in a to a firm of the anti-the second second se                                                                                                    |
| remote: nom warm optional skipping optional berendend: iseventse-2.3.1 (node-modules/node-modules/cook                                                                                                    |
| Insufficient average and the second second s |
| reacter and WENN antional SYTEPING OPTIONAL DEDENDENCY: frauents@-2.3.1 (ande madules/estchask/ande madules/ch                                                                                                    |
| ):                                                                                                    |
| remote: nom WARN notsup SKIPPING OPTIONAL DEPENDENCY: Unsupported platform for fsevents@2.3.2: wanted (*os*:*da                                                                                                    |
| : {"os":"linux"."arch":"x64"})                                                                                                    |
| remote:                                                                                                    |
| remote:                                                                                                    |
| remote: 29 packages are looking for funding                                                                                                    |
| remote: run 'npm fund' for details                                                                                                    |
| remote:                                                                                                    |
| remote: found 0 vulnerabilities                                                                                                    |
| remote:                                                                                                    |
| remote:                                                                                                    |
| remote: Zipping existing node_modules folder                                                                                                    |
| remote: Done in 2 sec(s).                                                                                                    |
| remote: Preparing output                                                                                                    |
| remote:                                                                                                    |
| remote: Copying files to destination directory '/home/site/www.root'                                                                                                    |
| remote: Done in 1 sec(s).                                                                                                    |
| remote:                                                                                                    |
| remote: Removing existing manifest file                                                                                                    |
| remote: Creating a manifest file                                                                                                    |
| remote: Manifest file created.                                                                                                    |
| remote:                                                                                                    |
| remote: Done in 74 sec(s).                                                                                                    |
| remote: Ruinning post deployment command(s)                                                                                                    |
| remote. Induced provide the state of the state of the sta |
| remote. Deployment succession.                                                                                                    |
| AnalofficAr2df/log1                                                                                                    |
| To https://reart-nodeis-runtime.scm.azurewebsites.net/reart-nodeis-runtime.nit                                                                                                    |
| Badfile 3164a6 mater -> mater                                                                                                    |
| AN THE AND ADDRESS OF A DECEMBER OF A DECEMBER OF                                                                                                    |

#### Figure 14: git push azure master

After the above steps, you can see the Local Git configured in the Deployment Center as below.

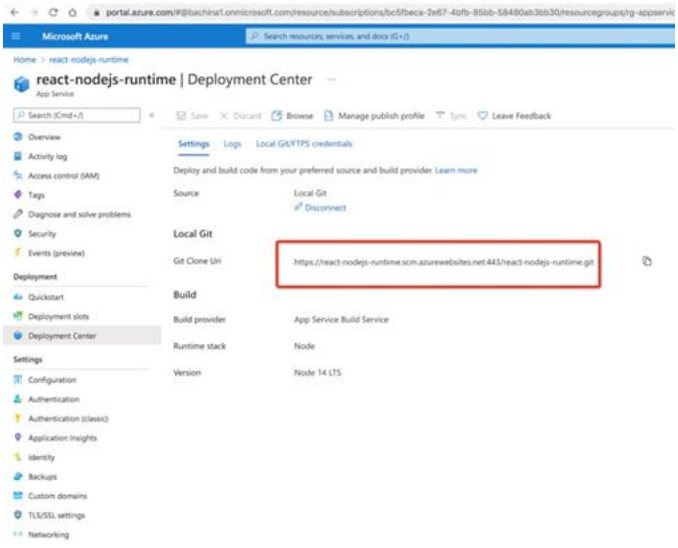

Figure 15: Deployment Center

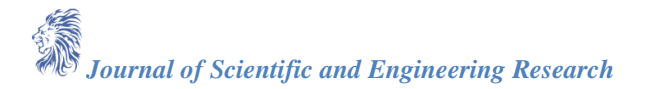

## 7. Demo

Once you push the code with the above command git push azure master you go to the overview page and get the URL and hit it in the browser.

|                               | 27 Search measures, services, and m                       | an Geld                                        |                                                    |                                                   |  |
|-------------------------------|-----------------------------------------------------------|------------------------------------------------|----------------------------------------------------|---------------------------------------------------|--|
| Hote 7                        |                                                           |                                                |                                                    |                                                   |  |
| react-nodejs-run<br>har terme | time 🖌 —                                                  |                                                |                                                    |                                                   |  |
| P Insid-Kinded                | · Of Brance [] They of Source C Assist 2 D                | nere 🗌 🔘 Autom: 🛓 Gelpublich profile 🤊 Amer    | public public D Stare                              | so multiles 🗢 Samd us your beditach               |  |
| O Gerree                      | - Insertials                                              |                                                |                                                    |                                                   |  |
| Rettaily top                  | Resource proved University in the experimentation derived |                                                | 105                                                | Intercentence of the second second second         |  |
| Access Learner (Abril         | Status : Narrang                                          |                                                | Frank Daile                                        | The Configured                                    |  |
| d test                        | Loumon End Wh                                             |                                                | App Service Plan ASP representations #141 (Prv2 1) |                                                   |  |
| A maximum and units multiples | Robertation (change) : May As Your Lin                    |                                                | Chillephyneric parts                               | eres i beletetet                                  |  |
| O bruch                       | Referrigitors (7) SCReece (and - 40% - 40% - 50%          | Resp (sec.29                                   | -list store with                                   | Https://doi/0016/wast-redge-rendime.acm.apurewath |  |
|                               |                                                           |                                                | FTP hastinging                                     | Pp://week.prod.blue 181.5p.4comestories.minitory. |  |
| And Designation               | Napi (change) - Club hare to add tage                     |                                                |                                                    |                                                   |  |
| Deployment                    |                                                           |                                                |                                                    |                                                   |  |
| SD Guiteran                   | 13 Ougnoss and sales problems                             | Application traights                           | O App 14                                           | App Service Advecer                               |  |
| T Depinyment pists            | for the same that the same times and with same same       | man-1 year and, and then per presented and per | 100 PL 100 PL                                      | or of the App Terror phylicit Restriction (1997). |  |
| · Deployment Center           |                                                           |                                                |                                                    |                                                   |  |
| Settings                      |                                                           |                                                |                                                    |                                                   |  |
| I Configuration               | mp ha gh                                                  | Duta to                                        | ab Data Out                                        | 0                                                 |  |
| A Automaton                   | -                                                         |                                                |                                                    |                                                   |  |
| 1 Authentication (classed)    |                                                           | 1000                                           |                                                    |                                                   |  |
| · Application traights        |                                                           | 1010                                           |                                                    |                                                   |  |
| T. Marinty                    |                                                           | Teles                                          |                                                    |                                                   |  |
| a better                      |                                                           |                                                |                                                    |                                                   |  |
|                               | -                                                         | 494                                            | 144                                                |                                                   |  |
| and Provide designation       |                                                           |                                                | 104                                                |                                                   |  |
| Cutorio demaria               |                                                           | 404                                            |                                                    |                                                   |  |

Figure 16: App Services Overview Page

You can hit the URL in the browser, and you can see the application running at <u>https://react-nodejs-runtime.azurewebsites.net</u>

### 8. How to See the Logs

Sometimes, you might go wrong while deploying in this way. You need to see the logs otherwise there is no way you could find or solve the issues. Azure provides logs and live log stream as well.

Remember, when you push the code with this command git push azure master it outputs a lot of logs and you can find the log URL at the end of the logs as below.

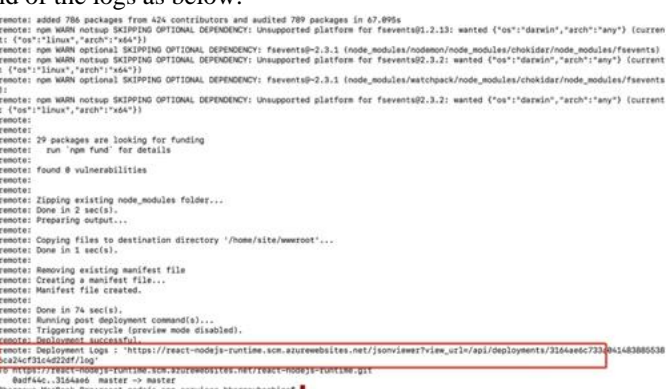

Figure 17: Deployment Logs

#### You can copy the URL and hit it in the browser.

| Azure App Service                                                                                                    |                                                                                                    |                | Lag                                                                                                    |
|----------------------------------------------------------------------------------------------------|----------------------------------------------------------------------------------------------------|----------------|----------------------------------------------------------------------------------------------------|
| E Hone<br>E Endormant<br>2. WeSSD4                                                                                                    | Kudul_ite <sup>Panies</sup><br>In schere & Mittlefel (In face Area - Tray face Are<br>Not and a second in the second Content of A Solid Internation |                | Recert Deployment (Connector C)<br># Transmittanic of Connector Control (1977) - Service ope<br>(1977) - Service C) (1977) |
| an Intern<br>File Manager<br>El Legary Beith<br>El Legary Beith<br>Coccustorscope<br>El Legary Beith<br>El Legary Beith | Grap Examination     App Examination     App Examination     App App Examination     App App App App App App App App App                            | Copyloymetries | Web Apg Container<br>Cover Destroy Sign<br>Bannad Inf Server Sign                                                          |

Figure 18: Deployment Logs

Here is the log stream.

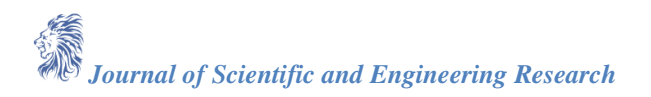

| € → × ⊙                                                                                                    | AZV How To Run and Deploy Yue with                                                                                                    |
|----------------------------------------------------------------------------------------------------|----------------------------------------------------------------------------------------------------|
| 2021-04-24704:23:03 Welcome, you are now o                                                                                                    | NodeJS Backend on Azure App                                                                                                    |
| Starting Log Tail -n 10 of maisting logs                                                                                                    |                                                                                                    |
|                                                                                                    |                                                                                                    |
| /appsvctsp/volatile/logs/runtime/4042d29bc8                                                                                                    | dscdf#3vlca73d#2995d7b133dsbd9vl6v9fd76b50b93a95e4ed53.log                                                                                                    |
| 2021-04-24T03153159-92633037781 [INFO]                                                                                                    | the the source directory to sale over the arrive rule where the user execute                                                                                                    |
| 2021-04-24T03:53:59,9263495788: [1NPO] ed                                                                                                    | 'Acade alte www.cot'                                                                                                    |
| 2021-04-24T03:53:59.9263528788: [INFO]                                                                                                    |                                                                                                    |
| 2021-04-24703:53:59.926355870E: [INFG] exp                                                                                                    | ort HOOK_FATH-/usr/local/llb/node_Hodules(IHOOK_FATH                                                                                                    |
| 2021-04-24703+53+59.926359078E+ [INFO] LE                                                                                                    | I -s "SPORT" lj then                                                                                                    |
| 2021-04-24T03+53+59.9263621782+ [INFO]                                                                                                    | emport POMI+0080                                                                                                    |
| 2021-04-24T03153139.92637127881 [18F0] FL                                                                                                    |                                                                                                    |
| 2011-04-24203-53-58 826322278F. (1920) pod                                                                                                    | e /ost/statum/default_static_size.is                                                                                                    |
|                                                                                                    |                                                                                                    |
| Concession front and the Change Second law (Second Second                                                                                                    |                                                                                                    |
| Series - Seros - 15 - 16 - Content - Content - | erente a lifeting a second a second a |
| 2021-04-24904115-28.6256816428. (PROVE)                                                                                                    | s into interprise fuery models, esseptisting of starts, many models essential 6.6                                                                                                    |
| 2021-04-24704(15)28.6370138138; (TWFO)                                                                                                    | a reconstruction of a semiciration of a semiciration of a semiciration of a semiciration of a semiciration of a                                                                                                    |
| 2021-04-24T04:15:28.657029815F; [INFO] > r                                                                                                    | wast-models-mamplef1.0.0 start /home/site/www.cot                                                                                                    |
| 2021-04-34T04:15:28.637833613E: [18PO] > 8                                                                                                    | ode server.js                                                                                                    |
| 2021-04-34T04:15:28.63T036413E: [18F0]                                                                                                    |                                                                                                    |
| 2021-04-24T04:15:28.9042171928: [IMPO] Sex                                                                                                    | ver listening on the port/#090                                                                                                    |
| 2021-04-24T04:19:39.5307951992: [ERBOR] Er                                                                                                    | ror: ENGENT: no such file or directory, stat '/home/site/www.root/my-app/build/index.html'                                                                                                    |
| 2021-04-24T04:19:44.6029443972: [ERBOR] Er                                                                                                    | ror: ENGENT: no such file or directory, stat "/home/mite/www.root/my-app/build/index.html"                                                                                                    |
| 3031-04-34704+19+53.383746104E+ [ERHOR] E4                                                                                                    | For: ENCENT: as such file or directory, stat '/home/site/www.root/my-app/build/index.html'                                                                                                    |
| (annexitan/molatile/loss/mustime/ddfdEdbdt                                                                                                    | EDGAL-ABURK-FTERN FLERANT TATRONMUTELLA TRAFFICARE THE LABOR THE LOSS                                                                                                    |
| 2521-04-24704-09-39.7753659292+ 178701                                                                                                    |                                                                                                    |
| 2021-04-24T04:09:39,7753779298: [INFO] # 8                                                                                                    | nter the source directory to make sure the script runs where the user expects                                                                                                    |
| 2021-04-24T04:09:39,7753817298; [INFO] ed                                                                                                    | "/home/mile/www.cost"                                                                                                    |
| 2021-04-24T04:09:39.775385029E: [INFO]                                                                                                    |                                                                                                    |
| 2021-04-24T04:09:39.7753879292: [INFO] exp                                                                                                    | ort NCCE_PATH+/usr/local/llb/mode_modules:SNCCE_PATH                                                                                                    |
| 2021-04-24704:09:39.7753910298: [INFO] 1f                                                                                                    | 1 -s "SPORT" 1/ then                                                                                                    |
| 2021-04-34T04:09:39.775394329E: [INFO]                                                                                                    | esport PONT-S080                                                                                                    |
| 2021-04-24T04:09:39.7753975292: [IMPO] EL                                                                                                    |                                                                                                    |
| 2021-04-24704:09:39.7774371438: 118F01 mod                                                                                                    | e /opt/startus/default-static-site.is                                                                                                    |
| (mot m                                                                                                    |                                                                                                    |
| Ending Log Tail of existing logs                                                                                                    |                                                                                                    |
|                                                                                                    |                                                                                                    |

Figure 19: log stream

You can check the log files as well if you click on the File Manager on the left as you can see in the below screen.

| € → C o a react-rodejs-runtime.scm.azurewebsites.net/fini/anaper |           | Editing How To Run and Deploy        |           |                                     | 2                   |                         |
|------------------------------------------------------------------|-----------|--------------------------------------|-----------|-------------------------------------|---------------------|-------------------------|
| Azure App Service                                                |           |                                      | medun.com |                                     |                     | Legacy L                |
| Home                                                             | File Mana | ger                                  |           |                                     |                     |                         |
| III Environment                                                  | -         |                                      |           |                                     |                     |                         |
| >_ webSSH                                                        |           |                                      | De        | ag a File/Folder here to upload, or | click to select one |                         |
| E Besh                                                           |           | Name                                 |           |                                     | fire.               | Multiple Time           |
| Sh File Manager                                                  | * 4       | . config                             |           |                                     | 0.68                | 4/23/2021, 11:14:09 PM  |
| E Legacy Bash                                                    |           |                                      |           |                                     |                     |                         |
| I Log stream                                                     | **        | <ul> <li>Apm</li> </ul>              |           |                                     | 0.68                | 4/23/2021, 11:19:10 PM  |
| DOCUMENTATION                                                    | ×A        | <ul> <li>675cc6b3534eeba4</li> </ul> | 29eba921  |                                     | 0 KB                | 4(23)/2021, 11:13:14 PM |
| Cuing New UI                                                     | ×A        | ASP.NET                              |           |                                     | 0.68                | 4(23)2021, 10:54:25 PM  |
| Kada buid System                                                 | * #       | LogFiles                             |           |                                     | 0 KB                | 4/23/2021, 10:54:25 PM  |
| O Kudu Wiki                                                      | ×A        | in site                              |           |                                     | 0.68                | 4/23/2021, 11:15:19 PM  |
|                                                                  |           |                                      |           |                                     |                     |                         |
|                                                                  |           |                                      |           |                                     |                     |                         |
|                                                                  |           |                                      |           |                                     |                     |                         |

Figure 20: File Manager

## 9. How to Clone and update the repo

Once you push the code to the App services and you can see the local git repo on the overview page and deployment center page.

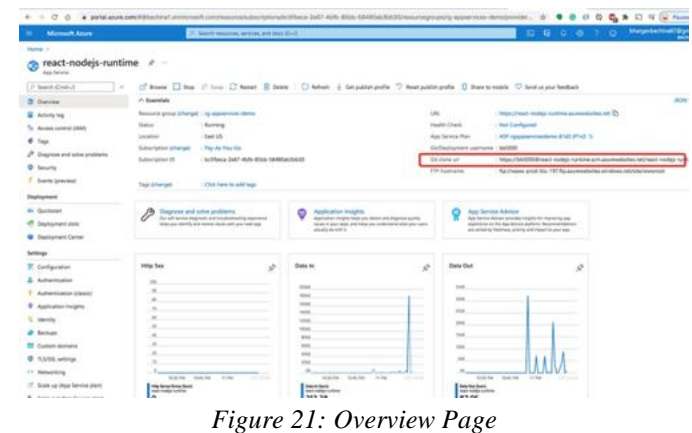

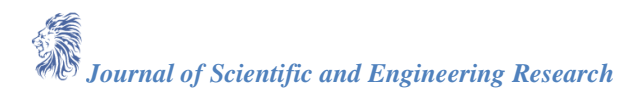

| Microsoft Azure               |                       | Search resources, annous, and does (G+/)                                       |   |
|-------------------------------|-----------------------|--------------------------------------------------------------------------------|---|
| forme > react-nodejs-runtime  | 21 22 20              |                                                                                |   |
| react-nodejs-ru               | ntime   Deploymer     | it Center                                                                      |   |
| P Search (Cmd+/)              | < ∰ Save X Docar      | 🕐 Browse 🕒 Manage publish profile 🧮 👘 🐨 Leave Feedback                         |   |
| Overview                      | Settings Loos         | Settings Logs Local Gel/TIPS credentials                                       |   |
| Activity log                  |                       |                                                                                |   |
| Access control (IAM)          | Deploy and build code | from your preferred source and build provider. Learn more                      |   |
| Ø Tags                        | Source                | Local Git                                                                      |   |
| Ø Diagnose and solve problems |                       | e <sup>p</sup> Disconnect                                                      |   |
| O Security                    | Local Git             |                                                                                |   |
| f Events (preview)            | Git Clone Uri         | https://wact-nodejs-runtime.scm.azurewebsites.ret.443/react-nodejs-runtime.git | 0 |
| Deployment                    |                       |                                                                                |   |
| A Quickatart                  | Build                 |                                                                                |   |
| Deployment slots              | Build provider        | App Service Build Service                                                      |   |
| Deployment Center             |                       |                                                                                |   |
| Settings                      | Muntime stack         | NOSE                                                                           |   |
| Configuration                 | Version               | Node 34 LTS                                                                    |   |
| Authentication                |                       |                                                                                |   |
| Authentication (stawid)       |                       |                                                                                |   |
| Application Insights          |                       |                                                                                |   |
| klentity                      |                       |                                                                                |   |
| Backups                       |                       |                                                                                |   |
| Custom domains                |                       |                                                                                |   |
| TLS/SSL settings              |                       |                                                                                |   |
|                               |                       |                                                                                |   |

Figure 22: Deployment Center

You can clone it and update and push it as a normal repo.

### **10. Summary**

- If you want to deploy your application on the managed platform by selecting the runtime, An App Service is the right choice.
- When it comes to React with NodeJS Backend you can build and deploy in several ways and the Azure App service is one of them.
- You need to create a web app service before deploying our application with Local git.
- If you are maintaining two package.json files for React and NodeJS respectively as below you need to build the React project.
- When it comes to the NodeJS server you should run on port 8080 and you need to serve React assets from the build we generated in the above step.
- If you go to the deployment center of the app service that we created above. we have three options one of them is local git.
- When you push the code with this command git push azure master it outputs a lot of logs, and you can find the log URL at the end of the logs.

#### 11. Conclusion

In conclusion, Azure App Service offers a streamlined solution for deploying applications on a managed platform, allowing developers to choose their desired runtime environment. Particularly for React applications coupled with Node.js backends, Azure App Service provides a versatile deployment option among several alternatives. To begin deployment, it's essential to first create a web app service before proceeding to deploy the application using Local Git. For projects with separate package.json files for React and Node.js, it's crucial to build the React project prior to deployment. Furthermore, when configuring the Node.js server, ensure it runs on port 8080 and serves React assets from the generated build. Leveraging the deployment center within the app service provides convenient options, including local git, simplifying the deployment process. Finally, pushing the code to Azure via git initiates a detailed logging process, with the log URL conveniently accessible at the conclusion of the logs.

#### References

- [1]. NodeJS documentation https://nodejs.org/en/guides
- [2]. React Official Documentation https://react.dev/
- [3]. Azure App Service Documentation https://azure.microsoft.com/en-us/products/app-service
- [4]. JavaScript Documentation https://developer.mozilla.org/en-US/docs/Web/JavaScript